1. El ingreso a la plataforma virtual Classroom se puede hacer de varias formas, a continuación se detallan alguna de ellas:

## Primera forma:

**a.** Ingresar a la página web del colegio <u>http://colpeniel.edu.co/</u>, y hacer clic en Educación Virtual como se muestra en la siguiente imagen.

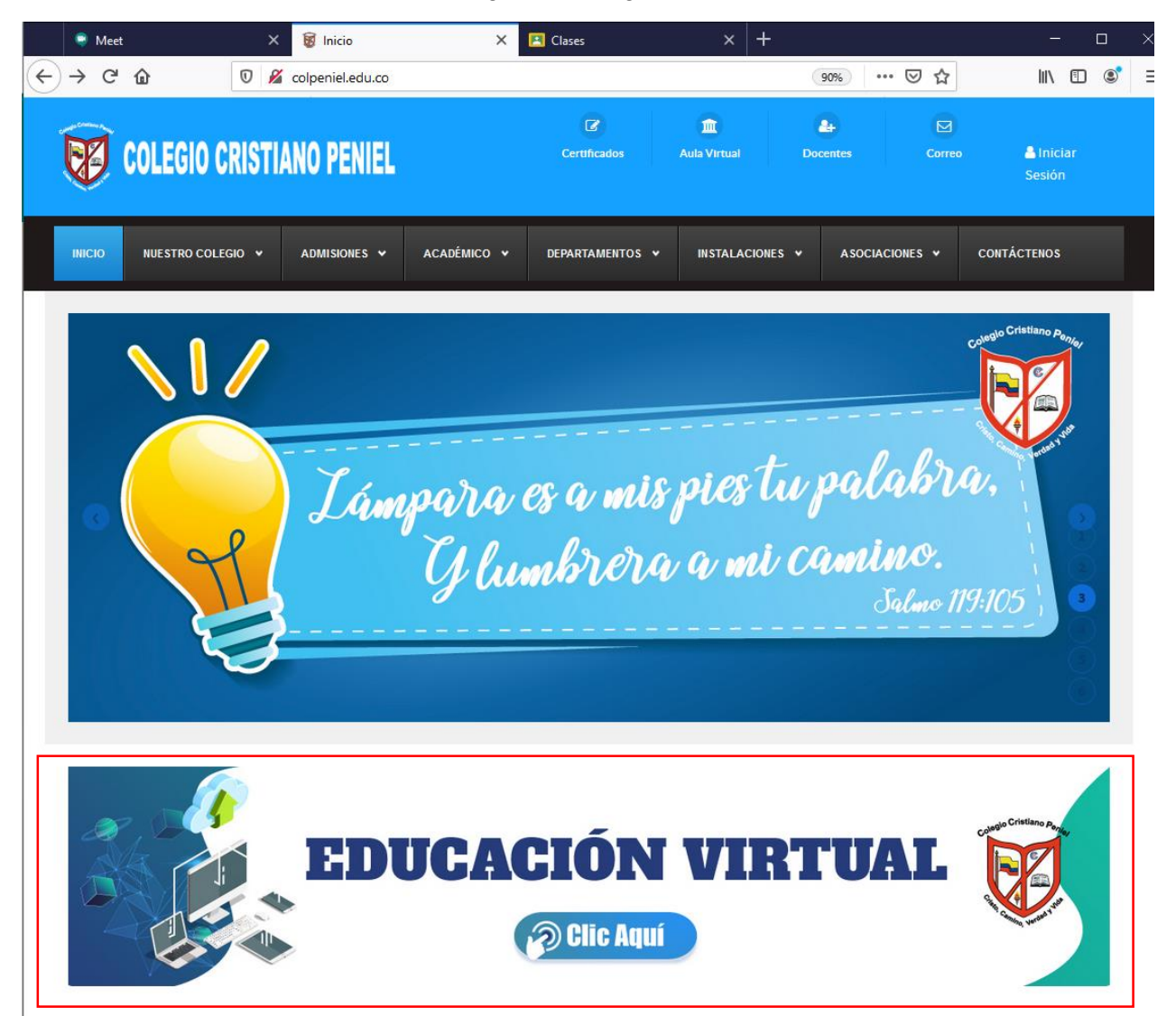

b. Si el Estudiante y/o Acudiente aún no se encuentra autenticado con la cuenta de correo institucional, será direccionado a la página de autenticación de Google, en la cual deberá iniciar sesión con el correo que le fue asignado, para acceder a los tableros o cursos en los cuales ha sido invitado a participar. A continuación se muestran las imágenes.

| G Inicia sesió                                       | n: Cuentas de Googi 🗙 🕂 🗪                                                                                                    | -                 |     | ~ |
|------------------------------------------------------|----------------------------------------------------------------------------------------------------|-------------------|-----|---|
| ↔ ♂ ♂ ଢ                                              | 🗊 🔒 https://accounts.google.com/signin 🛛 💀 🟠                                                                                                    | lii\              | 1 3 | : |
|                                                      |                                                                                                    |                   |     |   |
|                                                      |                                                                                                    |                   |     |   |
|                                                      |                                                                                                    |                   |     |   |
|                                                      | Google                                                                                                    |                   |     |   |
|                                                      | Iniciar sesión                                                                                                    |                   |     |   |
|                                                      | Utiliza tu cuenta de Google                                                                                                    |                   |     |   |
|                                                      | Correo electrónico o teléfono                                                                                                    |                   |     |   |
|                                                      | prueba@colpeniel.edu.co                                                                                                    |                   |     |   |
|                                                      | ¿Has olvidado tu correo electrónico?                                                                                                    |                   |     |   |
|                                                      |                                                                                                    |                   |     |   |
|                                                      | ¿No es tu ordenador? Usa una ventana privada para iniciar<br>sesión. Más información                                                                                                    |                   |     |   |
|                                                      |                                                                                                    |                   |     |   |
|                                                      | Crear cuenta Siguiente                                                                                                    |                   |     |   |
|                                                      |                                                                                                    |                   |     |   |
|                                                      |                                                                                                    |                   |     |   |
|                                                      |                                                                                                    |                   |     |   |
|                                                      | Español (España) - Ayuda Privacidad Térmi                                                                                                    | inos              |     |   |
|                                                      | Español (España) 👻 Ayuda Privacidad Térmi                                                                                                    | inos              |     |   |
| G Inicia sesió                                       | Español (España)                                                                                                    | inos<br>—         |     | > |
|                                                      | Español (España) - Ayuda Privacidad Térmi                                                                                                    | inos<br>—<br>III\ |     | > |
| G Inicia sesió<br>← → Cª @                           | Español (España)                                                                                                    | inos<br>—<br>III\ | -   | > |
| G Inicia sesió<br>← → Cª û                           | Español (España) ▼ Ayuda Privacidad Térmi<br>n: Cuentas de Googi × + ∞                                                                                                    | inos<br>—<br>III\ | •   | > |
| G Inicia sesió<br>← → Cª û                           | Español (España) • Ayuda Privacidad Térmi n: Cuentas de Googi × +                                                                                                    | inos<br>—<br>III\ | •   | > |
| G Inicia sesió<br>← → C û                            | Español (España) ▼ Ayuda Privacidad Térmi<br>n: Cuentas de Googi × + ∞                                                                                                    | inos<br>III\      |     | > |
| G Inicia sesió<br>← → C û                            | Español (España) → Ayuda Privacidad Térmi<br>n: Cuentas de Googi × +                                                                                                    | III\              |     | > |
| $\epsilon \rightarrow c c $                          | Español (España) → Ayuda Privacidad Térmi<br>n: Cuentas de Googi × +                                                                                                    |                   |     | > |
| G Inicia sesió<br>← → Ĉ û                            | Español (España) • Ayuda Privacidad Térmi<br>n: Cuentas de Goog × +                                                                                                    |                   |     | > |
| $\epsilon \Theta$ Inicia sesió $\epsilon \to C \Phi$ | Español (España) ~ Ayuda Privacidad Térmi<br>n: Cuentas de Googi × +                                                                                                    |                   |     | > |
| $\epsilon \rightarrow c $                            | Español (España) ~ Ayuda Privacidad Térmi<br>n: Cuentas de Googi × +                                                                                                    |                   |     | > |
| G Inicia sesió<br>← → ℃ û                            | Español (España) ~ Ayuda Privacidad Térmi<br>n: Cuentas de Googi × +<br>©  https://accounts.google.com/signin … © ☆<br>Google<br>Prueba Colpeniel<br>@ prueba@colpeniel.edu.co ~<br>Introduce tu contraseña<br>                                                                                                    |                   |     | > |
| G Inicia sesió<br>← → C û                            | Español (España) • Ayuda Privacidad Térmi<br>n: Cuentas de Googi × +<br>©  https://accounts.google.com/signin ··· ©  fried a https://accounts.google.com/signin ··· ©  fried a https://accounts.google. |                   |     | > |
| G Inicia sesió<br>← → Cª ŵ                           | Español (España) • Ayuda Privacidad Térmi<br>n: Cuentas de Googi × +<br>©  https://accounts.google.com/signin ••• ©  ch<br>Prueba Colpeniel<br>prueba@colpeniel.edu.co ×<br>Introduce tu contraseña<br>••••••••••••••••••••••••••••••••••••                                                                                                    |                   |     |   |
| G Inicia sesió<br>← → C û                            | Español (España) + Ayuda Privacidad Térmi<br>n: Cuentas de Googi × +<br>Coogle<br>Prueba Colpeniel<br>Prueba Colpeniel<br>prueba@colpeniel.edu.co +<br>Introduce tu contraseña<br>                                                                                                    |                   |     |   |
| G Inicia sesió<br>← → Cª û                           | Español (España) • Ayuda Privacidad Térmi<br>r: Cuentas de Goog X +<br>©  https://accounts.google.com/signin ··· ©  f<br>Coogle<br>Prueba Colpeniel<br>@ prueba@colpeniel.edu.co ><br>Introduce tu contraseña<br>                                                                                                    |                   |     |   |
| G Inicia sesió<br>← → Cª ŵ                           | Español (España) • Ayuda Privacidad Térmi<br>n: Cuentas de Googi × +<br>©  https://accounts.google.com/signin ••• ©  ch<br>Coogle<br>Prueba Colpeniel<br>@ prueba@colpeniel.edu.co •<br>Introduce tu contraseña<br>                                                                                                    |                   |     | > |
| G Inicia sesió<br>← → C û                            | Español (España) ~ Ayuda Privacidad Térmi<br>n: Cuentas de Googi X +<br>Coogle<br>Prueba Colpeniel<br>Prueba Colpeniel<br>prueba@colpeniel.edu.co ~<br>Introduce tu contraseña<br>                                                                                                    |                   |     | ÷ |

**c.** Si el Estudiante y/o Acudiente ya se encuentra autenticado con la cuenta de correo institucional, será direccionado a los tableros o cursos en los cuales ha sido invitado a participar.

## Segunda Forma:

a. Una vez se ha ingresado al correo institucional, se hace clic en el ícono Aplicaciones de Google, en la parte superior derecha, y se hace clic en la aplicación Classroom, como se muestra a continuación. Para utilizar esta forma de ingreso a la plataforma es importante que haya accedido con el correo institucional, para que muestre las aplicaciones asociadas al colegio.

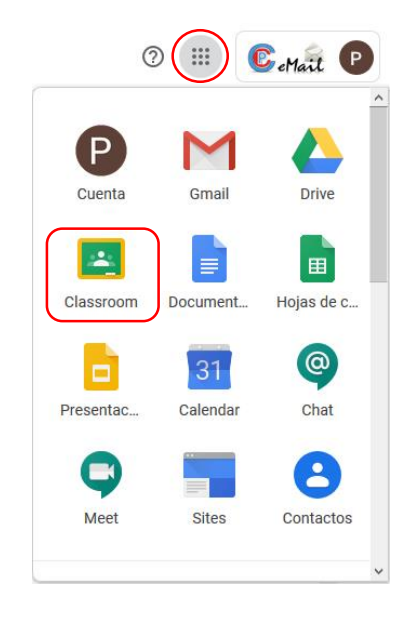

**2.** Y se abrirá la aplicación Google Classroom en la cual hay que hacer clic en continuar, como se muestra en la siguiente imagen.

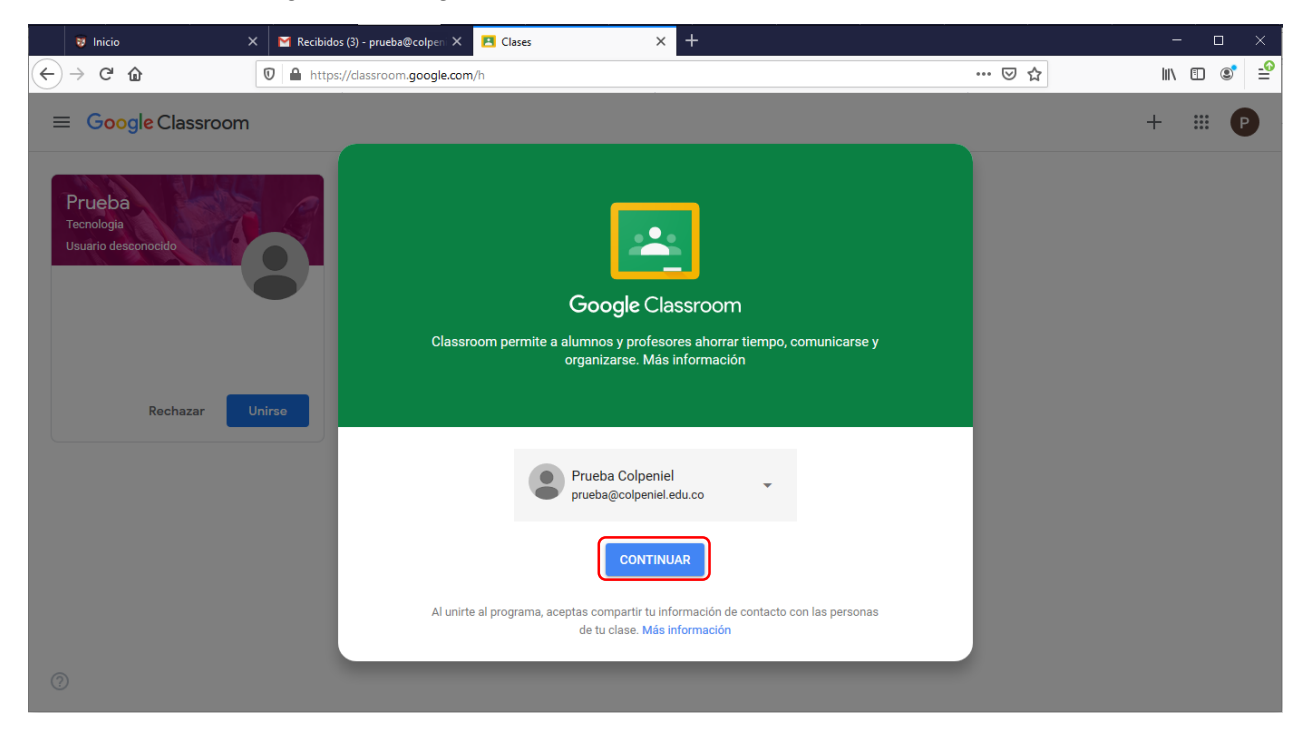

3. Se elige la función con la cual ingresará al Classroom, que para el caso de los estudiantes se debe hacer clic en el recuadro "SOY ALUMNO"

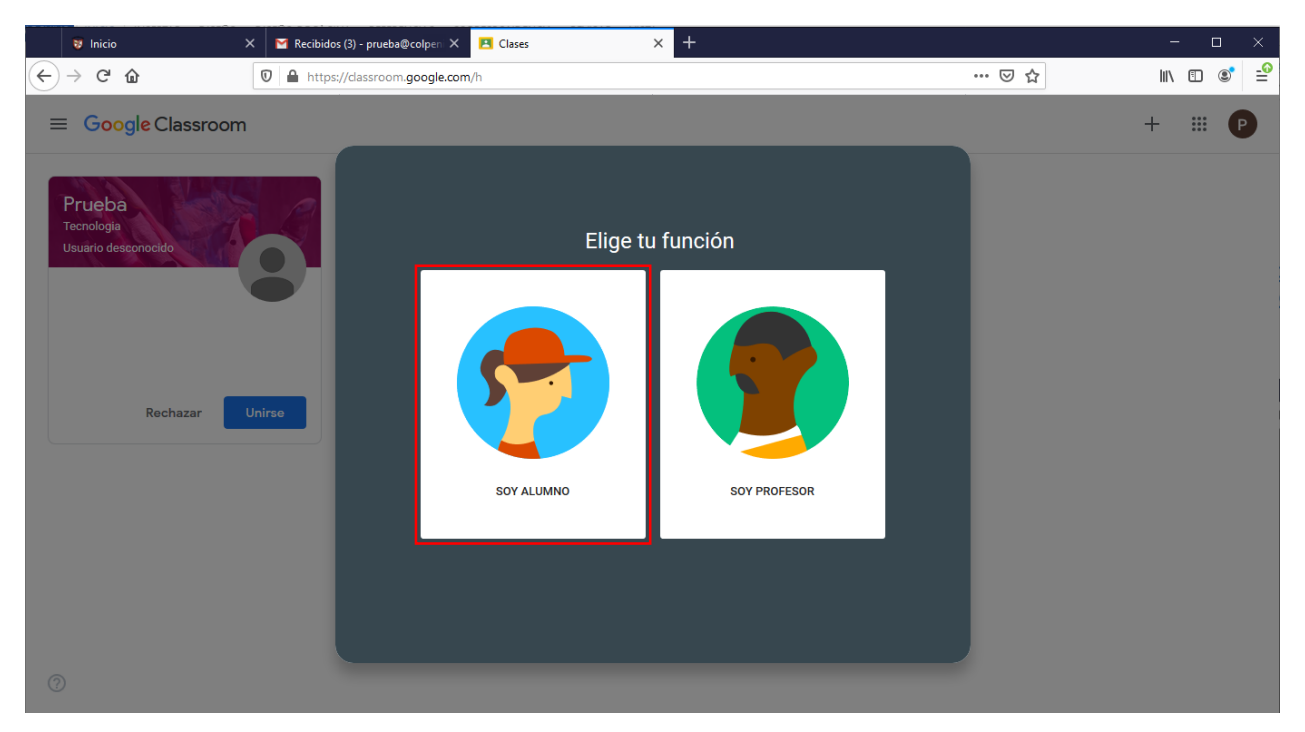

 Una vez ingrese a la aplicación Google Classroomm aparecerán los tableros o cursos en los cuales ha sido invitado a participar. En este es necesario de hacer clic en Unirse en cada uno de ellos.

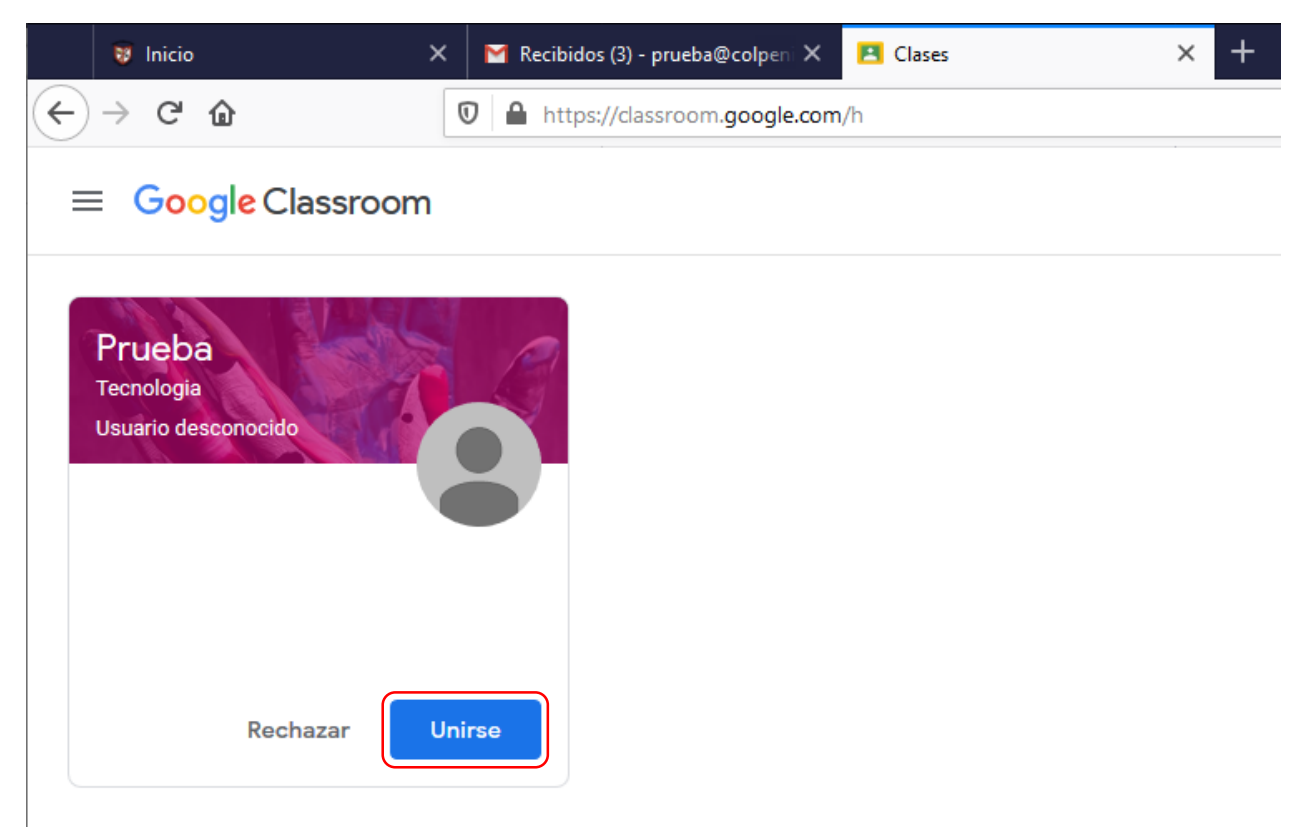

5. Una vez unido podrá ver en la pestaña Tablón, cada una de las actividades asignadas por los maestros de cada tablero o curso.

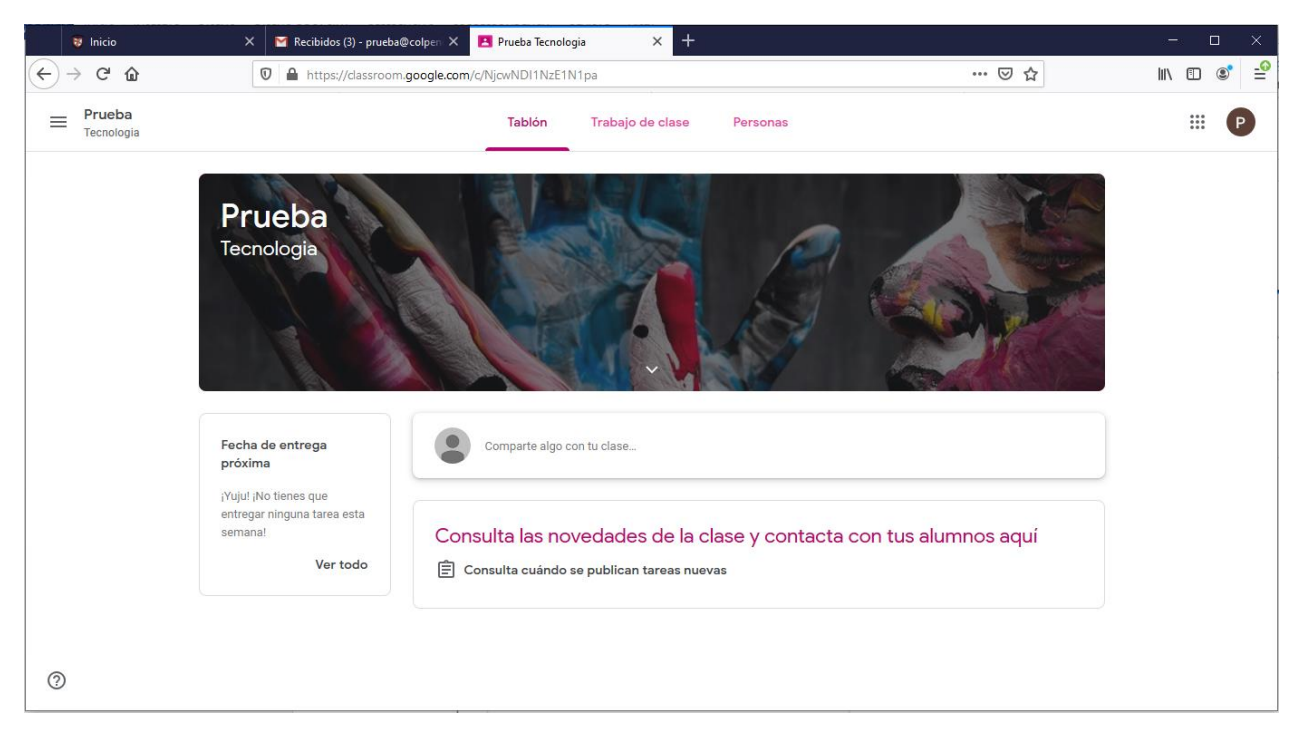

**Nota:** En el siguiente enlace podrá encontrar un vídeo en el cual se explica de manera detallada la forma como puede interactuar con la plataforma.

https://www.youtube.com/watch?v=py4Xx4h8030